国士舘大学中央図書館・情報メディアセンター

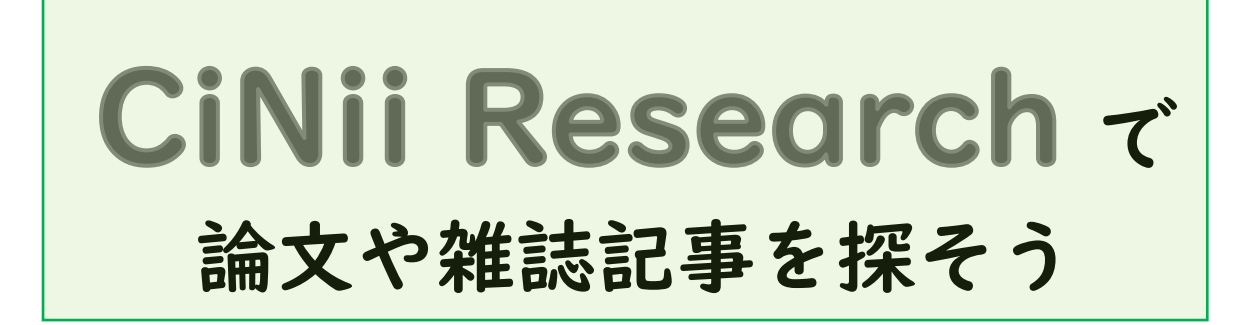

CiNii Research は、日本の学術論文情報や書誌情報(CiNii Books)、博士論文(CiNii Dissertations)の情報、研究プロジェクト情報を検索できるデータベースです。 ここでは、「論文(雑誌記事)」を探す方法を紹介します。

《アクセス》

図書館ホームページ ⇒契約データベース・電子資料⇒ ◆ 論文や雑誌記事を探す(国内・総合)⇒CiNii Research

※学内 LAN からご利用ください。

学外から使用する場合は一覧表の「学外」を押してください。 学内 LAN に接続した状態で利用ができます。

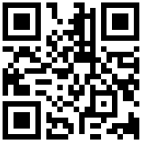

QR コードから アクセスできます

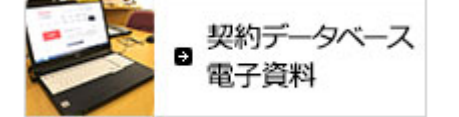

《CiNii Research でできること・できないこと》

できること

| 0 | 論文や雑誌記事を探すことができる。     |                               |  |
|---|-----------------------|-------------------------------|--|
| 0 | 国士舘で所蔵していない資料も検索できる。  | SIEP:I<br>「CiNii Research を使っ |  |
| 0 | ネット上で論文本文を見られるリンクがある。 |                               |  |
| 0 | 自宅からでもアクセスできる。        | (調义を抹て)」へ                     |  |

## できないこと

| Δ           | ネット上で論文本文を見られない場合もある。 | S T E P : 2 ヘ |
|-------------|-----------------------|---------------|
| $\triangle$ | 世の中のすべての論文を探すことはできない。 | S T E P : 3 ヘ |

| フリーワード                     | 検索     |
|----------------------------|--------|
| すべて 研究デーチ 論文 本 博士論文 プロジェクト | ✔ 詳細検索 |

- フリーワードの下から【論文】を選びます。
- ② フリーワードに探したい論文のキーワードを入れて検索します。

| CiNii                                                                                                    | 論文・データをさがす 大学図書館の本をさがす 日本の博士論文をさがす                                               |     |                                                                                   |             |  |  |  |
|----------------------------------------------------------------------------------------------------|----------------------------------------------------------------------------------|-----|-----------------------------------------------------------------------------------|-------------|--|--|--|
|                                                                                                    | youtuber 検索                                                                      |     |                                                                                   |             |  |  |  |
|                                                                                                    | すべて 研究データ 論文 本 博士論文 プロジェクト 🗸 詳細検索<br>1,680 0 <u>1,291</u> 287 2 100 🏏 詳細検索       |     |                                                                                   |             |  |  |  |
|                                                                                                    | データ種別                                                                            |     | 検索結果: 1,291 件 POINT !                                                             |             |  |  |  |
|                                                                                                    | 論文                                                                               | 8   | すべて選択: 新しいウィンドウで開く▼ 実行 自分の論文                                                      | こ引用情報を      |  |  |  |
|                                                                                                    | ■ 本<br>■ 博士論文                                                                    | 207 |                                                                                   | ちります。<br>+  |  |  |  |
|                                                                                                    | 💡 プロジェクト                                                                         | 100 |                                                                                   | 。<br>てください。 |  |  |  |
|                                                                                                    | 本文・本体へのリング                                                                       | ל   |                                                                                   |             |  |  |  |
|                                                                                                    | 本文・本体リンクあり                                                                       | 421 | 田中, 真由美日本福祉大学全学教育センター紀要 = The Journal of Inter-Departmental Education Center, Nin | 22-03-31    |  |  |  |
|                                                                                                    | …留学生を対象とした日本語の遠隔視案内で、谷川俊太郎の詩「生きる」を読み、自分の「生きるということ」について詩を翻作するこいう理範を出した。留学<br>査読種別 |     |                                                                                   |             |  |  |  |
|                                                                                                    |                                                                                  |     |                                                                                   |             |  |  |  |
|                                                                                                    | POINT!<br>【本文・本体リンクあり】で<br>絞りこむと<br>論文本文があるものだけ<br>POINT!<br>国主意大学OPAC           |     |                                                                                   |             |  |  |  |
| <b>快系( ご よ 9</b><br>「国の活用事例 [29] 平城宮勝資料館における文化財動画の活用<br>(29] 平城宮勝資料館における文化財動画の活用<br>(29] 平城宮勝資料館における文化財動画の活用 |                                                                                  |     |                                                                                   |             |  |  |  |

③ リンクボタンをクリックして論文の本文を手に入れましょう。
以下のボタンはクリックすることで本文を入手することができます。
機関リポジトリ DOI Web Site NDLデジタルコレクション HANDLE 日経BP

※日経 BP や〇〇学会など一部のボタンは学内 LAN からの接続が必要です。

※ボタンがなかったり、ボタンを押しても本文が入手できなかったりした場合は「p.4 STEP3」を見てください。

STEP:2 ネット上で論文本文を見られない場合には

ネット上で本文を見られない論文は、掲載されている「紙の雑誌」を見ます。

<論文情報を確認>

CiNii Research の検索結果から論文情報を確認します。

| YouTubeを用いた医療者向け教材の発信:「やさしい日本語」新型コロナウイルス検査編                   |  |  |  |  |
|---------------------------------------------------------------|--|--|--|--|
| 武田 裕子, 岩田 一成, 石川 ひろの, 新居 みどり 医学教育 51 (3), 334-335, 2020-06-25 |  |  |  |  |
| 論文の著者掲載雑誌のタイトル334ページから335<br>ページに掲載2020年6月25日発行<br>の雑誌        |  |  |  |  |
| 51巻の3号に掲載                                                     |  |  |  |  |

論文タイトル・論文の著者・掲載雑誌のタイトル・掲載巻号・ 掲載ページ・発行日。 この6つは自分の論文の引用情報として書く必要があるので、 必ずメモしておいてください。

<「紙の雑誌」を探す>

国士舘大学図書館・情報メディアセンターにあるか確認。
CiNii Research の検索結果に表示されている 国士舘大学OPAC ボタンをクリックすると、国士舘大学図書館に雑誌があるか分かります。
※CiNii Research には学内 LAN からアクセスしてください。

国士舘大学OPAC ボタンが出ない場合には… 雑誌によってはボタンが出ないことがあります。ボタンがないから、国士舘大学で持って いないということではありません。図書館 OPAC を雑誌タイトルで検索してください。 検索したら、必要な巻号があるか確認することも必要です。 ※必要となるのは、「雑誌のタイトル」・「掲載巻号」です。

② その雑誌を持っている他の図書館からコピーを取り寄せる。

国士舘にない雑誌の場合、他の図書館からコピーを取り寄せることができま す。(有料)

図書館 | 階レファレンスカウンターに、CiNii Research で調べた論文情報を 持参してご相談ください。

## STEP:3 さらに多くの論文を探そう

CiNii Research は多くの論文を探すことができますが、世の中の論文すべて ではありません。

それぞれの分野に特化した雑誌記事検索データベースも併せて使いましょう。 図書館・情報メディアセンターのホームページからアクセスできます。

契約データベース・電子資料からアクセス

<科学技術文献>

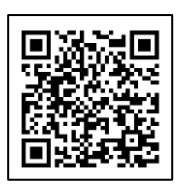

J-DreamⅢを使ってみましょう。

国内外の科学技術・医学関係の雑誌掲載論文、会議録等が検索できます。

<法律・判例文献>

DI-Law.com 第一法規法情報総合データベースを使ってみましょう。 文献検索では、法律雑誌の記事や新聞などの法律記事も検索できます。

リンク集からアクセス

<文学関係の文献>

国文学論文目録データベースを使ってみましょう。

明治・大正・昭和・平成の雑誌からの収録ですが、収録数は膨大です。

<建築関連の文献>

<u>建設産業図書館</u>の OPAC を使ってみましょう。 雑誌記事の検索もできます。

CiNii Research やその他データベースの使い方について分からない時は、 図書館 | 階のレファレンスカウンターまでお越しください。